## Skapa avspegling för Webtrees

Förutsättningar: Docker och Docker Compose installerat.

Arbetsuppgift 1: Starta ingående virtuell maskin (om du arbetar med .easec:s kursmiljö)

- 1. På din fysiska maskin, anslut till Hyper-V Manager.
- 2. Starta Easec-Linux1, genom att högerklicka på virtuell maskin och välj alternativet Start.
- 3. Högerklicka på Easec-Linux1 och välj alternativet Anslut.
- 4. Logga på som easec med lösenordet Pa\$\$w0rd.

Arbetsuppgift 2: Skapa katalogstruktur för ditt projekt

- 1. Starta Terminalfönstret, skriv in kommandot mkdir webtree && cd webtree och klicka på Enter.
- Starta webbläsare och skriv in url: <u>https://github.com/fisharebest/webtrees/releases</u> och klicka på Enter.

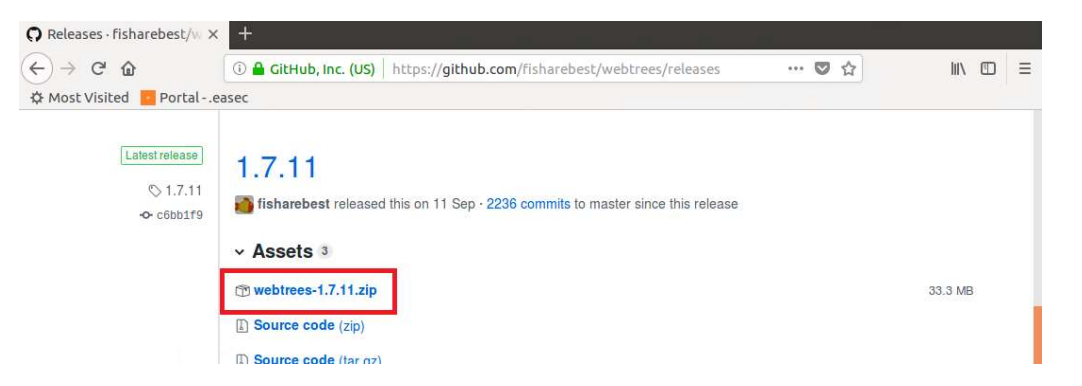

- 3. Förflytta dig ner till 1.7.11 och klicka på webtrees-1.7.11.zip för att ladda ner den senaste versionen.
- 4. När nerladdning är klar, packa upp arkivet med katalogen webtrees till din projektkatalog. Katalogen innehåller hela webbsajten.

Arbetsuppgift 3: Skapa Dockerfile

I projektet kommer vi att använda följande standardavspeglingar:

- mysql:5.7 (officiell avspegling för mysql)
- php:7.2.2-apache (officiell avspegling f
   ör PHP 7.2.2 med apache(webbserver))

php:7.2.2-apache innehåller inte allt som krävs för att kunna köra Webtrees, så därför använder vi denna som en grund och gör en egen avspegling som innehåller det som krävs av applikationen. Webtrees kräver att modulerna pdo (databaskommunikation) och gd (för att göra miniatyrbilder) är installerade och aktiverade.

Raden: RUN docker-php-install pdo pdo\_mysql gd curl, kan vara bra att känna till om du vill installera och aktivera modul(er) för php, i en Docker container.

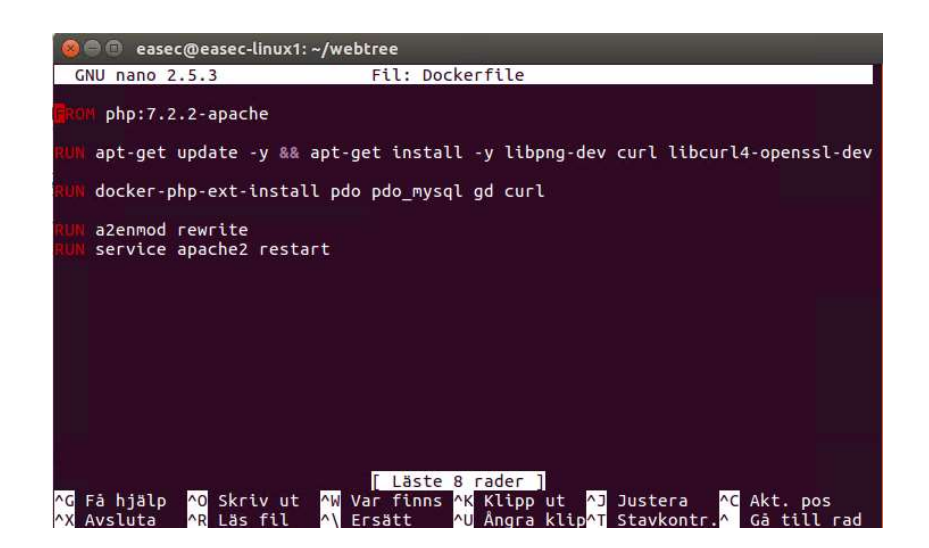

- 1. I Terminalfönstret, skriv in kommandot **nano Dockerfile** och klicka på Enter.
- 2. I fönstret för nano, skriv in följande:

```
FROM php:7.2.2-apache
RUN apt-get update -y && apt-get install -y
libpng-dev curl libcurl4-openssl-dev
RUN docker-php-install pdo pdo_mysql gd curl
RUN a2enmod rewrite
```

## RUN service apache2 restart

- 3. Klicka på Ctrl+x för att avsluta nano, skriv in ett J och klicka på Enter för att spara Dockerfile.
- 4. I Terminalfönstret, skriv in kommandot docker build -t </br><ditt\_namn>php7.2-apache:latest . , klicka på Enter.

**Exempelvis:** 

```
docker build -t linuxkurserphp7.2-apache:latest .
```

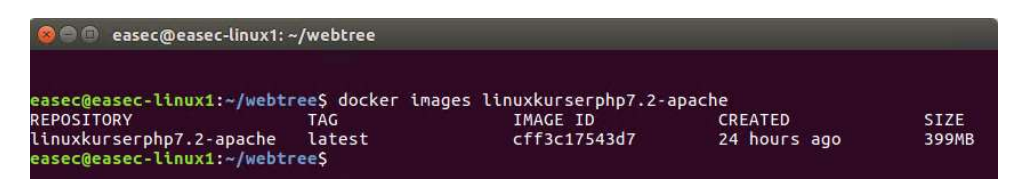

 När processen för att bygga avspegling är klar, använd kommandot docker images <ditt\_namn>php7.2-apache för att se så att avspegling finns på ditt system, i ditt förråd.

Arbetsuppgift 4: Skapa docker-compose.yml

I projektet kommer vi att använda Docker Compose för att hantera webbtjänsten och dess ingående komponenter.

 I Terminalfönstret, skriv in kommandot nano dockercompose.yml och klicka på Enter.

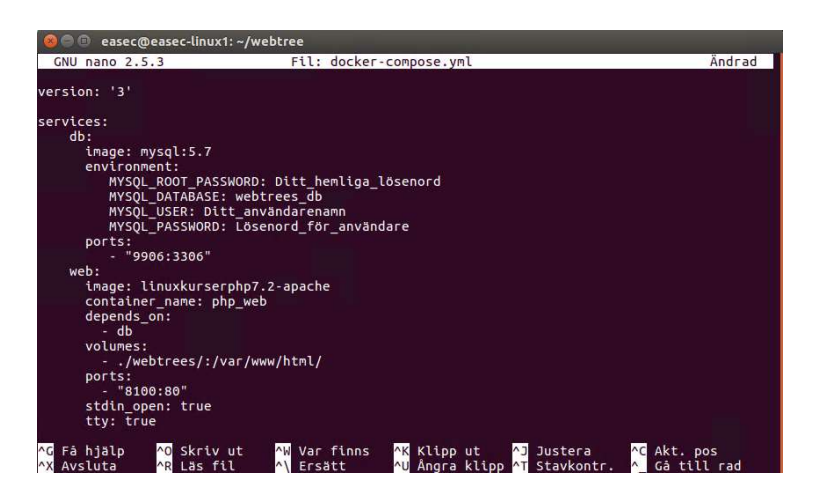

2. I fönstret för nano, skriv in följande:

```
version: '3'
services:
   db:
     image: mysql:5.7
     environment:
        MYSQL ROOT PASSWORD:
<Ditt hemliga lösenord
        MYSQL DATABASE: webtrees db
        MYSQL USER: Ditt användarenamn
        MYSQL PASSWORD: Lösenord för användare
     ports:
        -"9906:3306"
    web:
      image: <ditt namn>php7.2-apache
      containername: php web
      depends-on:
         -db
      volumes:
         - ./webtrees/:/var/www/html/
       ports:
         - "8100:80"
       stdin open: true
       tty: true
```

6. Klicka på Ctrl+x för att avsluta nano, skriv in ett J och klicka på Enter för att spara docker-compose.yml.

Arbetsuppgift 5: Starta webbtjänst för Webtrees

- 1. I Terminalfönstret, skriv in kommandot **docker-compose** up och klicka på Enter.
- 2. När webbtjänst är startad, kommer du att se utdata från webbservern.

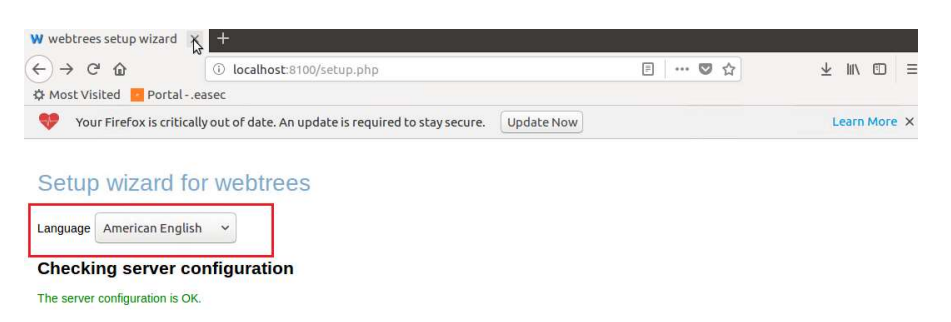

3. Återgå till webbläsaren, skriv in url: localhost:8100 och klicka på Enter. Installationsprogrammet för Webtrees kommer att automatiskt att startas.

Arbetsuppgift 6: Stoppa webbtjänst för Webtrees

- 1. I Terminalfönstret, skriv in kommandot **docker-compose down** och klicka på Enter.
- 2. Webbtjänst för Webtrees kommer att stoppas.